# Xblitz Xfit

# inteligentna opaska smart bracelet -Instrukcja obsługi

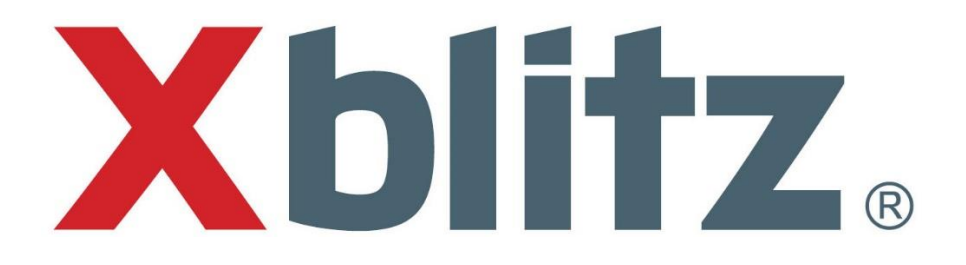

Xblitz Xfit może być używana jako urządzenie Bluetooth za pośrednictwem aplikacji o nazwie SmartGEAR zgodnej z telefonami Apple iPhone (iOS 6.0 lub wyższy) oraz z telefonami z systemem Android (Android 4.3 lub wyższy), obsługującymi łączność Bluetooth w wersji 4.0 lub wyższej.

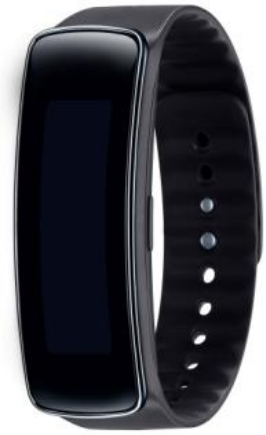

#### Funkcje opaski:

- powiadomienia o połączeniach telefonicznych,
- powiadomienia o wiadomościach SMS,
- zdalna obsługa odtwarzania plików MP3 w telefonie; zdalne sterowanie spustem migawki,
- krokomierz (kroki, kalorie, przebyty dystans); monitorowanie snu,
- wyświetlanie daty i czasu,
- odnajdywanie zapodzianego telefonu, funkcja ostrzegania przed przekroczeniem dystansu zasięgu Bluetooth,
- bezprzewodowa synchronizacja danych z telefonem i urządzeniami przenośnymi,

**Uwaga:** zapoznaj się z danym urządzeniem, aby sprawdzić które opcje są dostępne.

#### Ładowanie urządzenia Xblitz Xfit

Naładuj baterię do pełna przed pierwszym użyciem opaski. W celu prawidłowego naładowania baterii postępuj zgodnie z poniższymi wskazówkami:

- odczep odbiornik od opaski,
- podłącz odbiornik do komputera PC lub ładowarki za pomocą kabla USB.

**Uwaga:** opaska posiada wbudowaną baterię litowo-jonową, aby zapewnić długą żywotność baterii należy ładować ją przy użyciu odpowiedniego napięcia (zalecane napięcie ładowania: DC 5.0V, 300mA – odpowiadające specyfikacji portu USB); pełne ładowanie może zająć ok. pół godziny.

### Użytkowanie opaski

#### Funkcje przycisku:

- krótkie wciśnięcie: włączanie wyświetlacza, sprawdzanie powiadomień kiedy opaska wibruje i wyłączanie wibracji, przełączanie się do następnej funkcji,
- długie wciśnięcie: 3-5 sekund: włączanie/wyłączanie opaski, 2 sekundy: przejście go ekranu głównego/potwierdzenie operacji/wejście do danej opcji/wyjście.

#### Funkcja monitorowania zdrowia

Przy pomocy opaski możesz monitorować swoje codzienne rodzaje aktywności.

- Step Mode (tryb kroków): wyświetlanie ilości wykonanych kroków,
- Calorie Mode (tryb kalorii): wyświetlanie ilości spalonych kalorii,
- Distance Mode (tryb dystansu): wyświetlanie przebytego dystansu,
- Sleep monitoring (monitorowanie snu): monitorowanie jakości snu.

#### Funkcje asystenta smartfona

Połączenie opaski Xblitz Xfit ze swoim smartfonem via Bluetooth pozwoli Ci uzyskać dostęp do dodatkowych, następujących opcji:

- Remote shutter (zdalny spust migawki): zdalne włączanie aparatu fotograficznego w telefonie i wykonywanie zdjęć,
- MP3 playback control: sterowanie odtwarzaniem muzyki na smartfonie,
- Search smartphone (znajdź smartfona): funkcja odnajdywania zapodzianego smartfona, telefon wyda sygnał dźwiękowy jeśli znajduje się on w zasięgu Bluetooth (ok. 15m),
- Anti lost: funkcja ostrzegania przed przekroczeniem dystansu zasięgu połączenia opaski z telefonem via Bluetooth,
- Phone call notification: powiadomienia o przychodzących połączeniach telefonicznych,
- Message notification: powiadomienia o przychodzących wiadomościach SMS

#### Aplikacja do obsługi opaski

#### Instalacja

Dane Twoich aktywności mogą być automatycznie, bezprzewodowo zapisywane w Twoim smartfonie jeśli zainstalujesz na nim aplikację SmartGEAR. Status Twoich aktywności będzie widoczny na smartfonie w postaci wykresów i statystyk.

Aplikację SmartGEAR można zainstalować za pośrednictwem sklepu Apple AppStore (iPhone) lub Google Play (Android). W przypadku wcześniejszego zainstalowania aplikacji należy sprawdzić dostępność aktualizacji aby mieć pewność, że używana jest najnowsza wersja aplikacji.

#### Ustawienia początkowe i parowanie opaski ze smartfonem

Aby uzyskać możliwość synchronizacji danych pomiędzy urządzeniami, należy sparować opaskę xblitz xfit ze smartfonem (via Bluetooth) za pośrednictwem aplikacji SmartGEAR.

- 1. Włącz opaskę.
- 2. Włącz łączność Bluetooth na swoim smaftfonie.
- 3. Uruchom aplikację SmartGEAR na smartfonie i rozpocznij początkową konfigurację.
- 4. Register (rejestracja): wprowadź Twój adres email i utwórz hasło aby utworzyć konto.
- 5. Pairing (parowanie): w aplikacji SmartGEAR wciśnij ikonkę z napisem "Ble device". Teraz wyświetli się lista kompatybilnych urządzeń Bluetooth. Wybierz z listy Twoją opaskę i wciśnij ikonkę z symbolem "+" aby opaska połączyła się z telefonem. Ikonka opaski w aplikacji zmieni kolor na zielony a sama opaska zawibruje po pomyślnym sparowaniu z telefonem.
- 6. Wciśnij ikonę "Personal Info" by wprowadzić dane osobiste i wciśnij przycisk "Synchronize Smart band". Uwaga: domyślna długość kroku to 40cm. Aby zmierzyć długość Twojego kroku, przejdź 10 kroków, zmierz dystans i podziel przez 10.
- 7. Cele: Wprowadź Twoje indywidualne cele dla ilości kroków, dystansu do przejścia, kalorii do spalenia i czasu snu.
- 8. Synchronizacja: wciśnij przycisk "Synchronize" aby zsynchronizować dane dotyczące snu.

## Najczęściej zadawane pytania

| Pytanie                            | Odpowiedź                               |
|------------------------------------|-----------------------------------------|
| Dlaczego nie widzę ikon połączeń i | Niektóre ikony są ukryte i pokazują się |
| wiadomości na mojej opasce?        | tylko wtedy, gdy dana funkcja zostaje   |
|                                    | aktywowana.                             |
| Dlaczego nie mogę znaleźć opaski   | Opaskę można sparować z telefonem       |
| na liście urządzeń Bluetooth w     | tylko za pośrednictwem aplikacji        |
| moim smartfonie?                   | SmartGEAR.                              |
| Dlaczego nie mogę ściągnąć         | Twój telefon musi działać pod kontrolą  |
| aplikacji SmartGEAR na mój         | systemu iOS w wersji 6.0 (lub wyższej)  |
| telefon?                           | lub Android w wersji 4.3 (lub wyższej)  |
|                                    | oraz obsługiwać łączność Bluetooth w    |
|                                    | wersji 4.0 (lub wyższej). Sprawdź czy   |
|                                    | Twój telefon spełnia te wymagania.      |
| Dlaczego moja opaska nie zapisuje  | Aby uniknąć błędnego rozpoznania        |
| moich kroków podczas chodu?        | danej aktywności, opaska nie            |
|                                    | rozpocznie pomiarów, jeśli zostało      |
|                                    | wykonanych mniej niż 10 kroków.         |

#### GWARANCJA / REKLAMACJE

Produkt objęty jest 24-miesięczną gwarancją producenta. Gwarancja ta nie obejmuje wad i uszkodzeń powstałych z winy użytkownika, bądź w skutek niewłaściwego użytkowania (niezgodnego z przeznaczeniem). Gwarancja nie obejmuje także uszkodzeń mechanicznych oraz powstałych w skutek stosowania akcesoriów innych niż dołączone w zestawie. Gwarancja nie obejmuje także materiałów eksploatacyjnych takich jak baterie, akumulatory.

Reklamacje należy zgłaszać pisemnie, mailowo na adres <u>Info@kgktrade.pl</u>. Dane kontaktowe oraz adres serwisu: **Xblitz, KGK TRADE sp. z o.o. sp. k.** os. Urocze 4, 31-952 Kraków

| Dane sprzedawcy / dystrybutora: | Data sprzedaży:   |
|---------------------------------|-------------------|
| Usterki / Naprawy               | Usterki / Naprawy |
| Usterki / Naprawy               | Usterki / Naprawy |
| Usterki / Naprawy               | Usterki / Naprawy |

Zgodnie z przepisami ustawy z dnia 29 lipca 2005r. o zużytym sprzęcie elektronicznym zabronione jest umieszczanie łącznie z innymi odpadami zużytego sprzętu oznakowanego symbolem przekreślonego kosza. Użytkownik, który zamierza pozbyć się takiego produktu, jest zobowiązany do oddania zużytego sprzętu elektronicznego i eketrycznego do punktu zbierania zużytego sprzętu. Punkty zbierania prowadzone są m. in. pzez sprzedawców hurtowych i detalicznych tego sprzętu oraz przez gminne jednostki organizacyjne prowadzące działalność w zakresie odbierania odpadów. Powyższe obowiązki wprowadzone zostały w celu ograniczenia ilości odpadów powstałych ze zużytego sprzętu elektronicznego i elektrycznego oraz zapewnienia odpowiedniego poziomu zbierania, odzysku i recyclingu zużytego sprzętu. Prawidłowa realizacja tych obowiązków ma znaczenie zwłaszcza w przypadku, gdy w zużytym sprzęcie znajdują się składniki niebiezpieczne, które mają szczególnie negatywny wpływ na środowisko naturalne i zdrowie ludzi.

#### WYPRODUKOWANO W CHINACH

IMPORTER: KGK TRADE sp. z o.o. sp. k. Os. Teatralne 24, 31-946 KRAKÓW, POLSKA

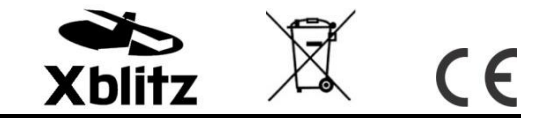